## Pasos para cambiar IP mediante VPN

Paso 1: Abre Google Chrome

Asegúrate de que Google Chrome esté instalado en tu computadora y ábrelo.

Paso 2: Accede a la Chrome Web Store

Dirígete a la Chrome Web Store, que es la tienda de extensiones de Chrome. Puedes hacerlo escribiendo "Chrome Web Store" en la barra de direcciones o simplemente buscándola en tu motor de búsqueda preferido.

Paso 3: Busca una extensión de VPN

En la Chrome Web Store, utiliza la barra de búsqueda en la esquina superior izquierda para buscar una extensión de VPN. Puedes escribir "VPN" en la barra de búsqueda y presionar Enter.

Paso 4: Elije una extensión de VPN

Explora las diferentes extensiones de VPN disponibles y elige una que se adapte a tus necesidades. Asegúrate de leer las reseñas y los detalles de la extensión antes de instalarla.

Paso 5: Instala la extensión

Haz clic en la extensión de VPN que hayas elegido y luego haz clic en el botón "Agregar a Chrome" o "Instalar". Confirma la instalación si se te solicita.

Paso 6: Configura la extensión

Una vez instalada la extensión, es posible que debas configurarla. Esto varía según la extensión específica que elijas. Sigue las instrucciones proporcionadas por la extensión para configurarla.

Paso 7: Conéctate a un servidor en otro país

Después de configurar la extensión, normalmente tendrás la opción de seleccionar un servidor en otro país. Elige el país al que deseas cambiar tu dirección IP y conéctate.

¡Listo! Ahora deberías tener una dirección IP de otro país y tu navegación estará protegida por el VPN. Recuerda que, en algunos casos, es posible que necesites una suscripción o cuenta para usar la extensión de VPN de manera completa y segura.